## )Pearson

## Integraciones

Guía breve para desvicular cuentas V.0625 En caso que el equipo de soporte necesite revisar o hacer un diagnóstico de una cuenta enlazada con un LMS, es necesario que el usuario comparta el archivo diagnóstico que encontrará dentro de su LMS siguiendo estos pasos:

- Acceda su curso desde LMS
- Vaya a MyLab & Mastering
- Selecione Help & Support después Get Diagnostics
- Da clic en el botón **Download.txt**
- Para identificar el tipo de integración, de clic en Launch Type

| Instructor Help                                | Student Help                        | Support                         |
|------------------------------------------------|-------------------------------------|---------------------------------|
| Learn now to use MyLab & Mastering for Canvas. | See the help available to students. | Access support and diagnostics. |
| Get Instructor Help 🗭                          | Sector Charles                      | Get Diagnostics                 |
|                                                |                                     |                                 |
|                                                |                                     |                                 |
|                                                | Home Grade Sync Help and Su         | upport                          |
|                                                | Home Grade Sync Help and Su         | upport                          |

Comparta el archivo (PearsonDiagnostic.txt) con el equipo de Soporte Pearson para dar seguimiento a su caso. Si aún no ha contactado a soporte, por favor, escriba un correo hedsoporte@pearson.com con lo solicitado en la sección Ayuda y Soporte.

## Ayuda y soporte

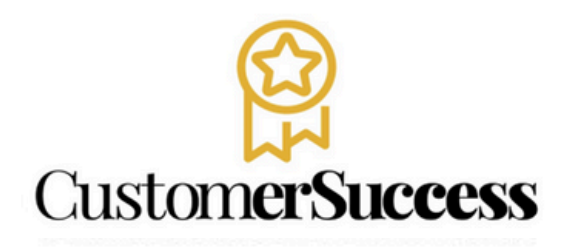

En caso de problemas en el **acceso** y/o **contenido** o necesidad de **apoyo técnico**, por favor, escribir a **hedsoporte@pearson.com** brindando la información necesaria para atender su caso: institución, username, producto , código de acceso y detalles del requerimiento (si es posible con captura de pantalla o video).

Las áreas de Customer Success estarán prestas para atender su solicitud.

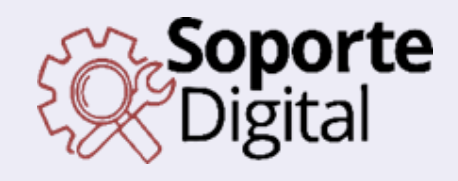

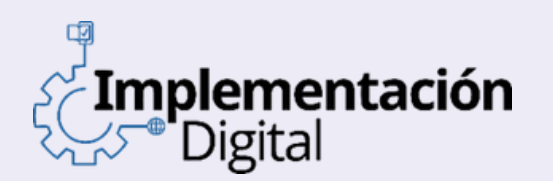

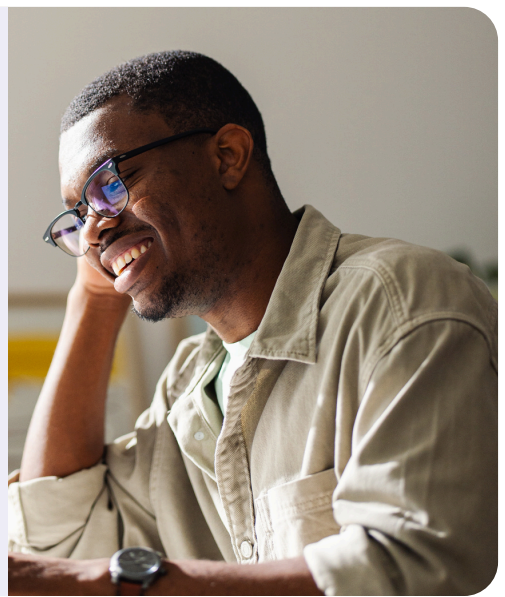

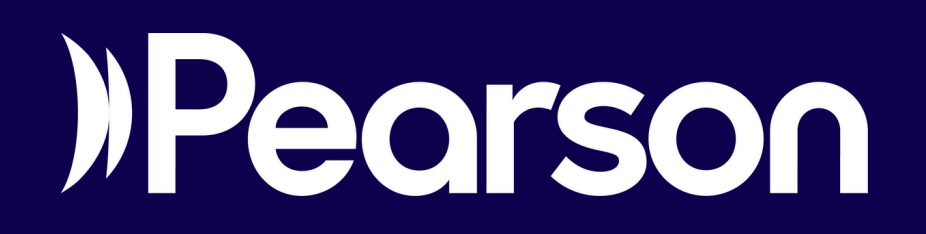